## **Enrollment Application System (EAS) Setup Checklist**

10-10EZ and Means Test Letters

| ACTIVITY                                  |                    | STATUS | RESPONSIBLE | COMMENTS |
|-------------------------------------------|--------------------|--------|-------------|----------|
|                                           |                    |        |             |          |
| 10-10EZ                                   |                    |        |             |          |
| 1. Implementation occurs as soon as the s | erver option, EAS  |        |             |          |
| EZ SERVER, has been entered as a ren      | note member of the |        |             |          |
| VA1010EZ Mail Group. The server rou       | utine will then be |        |             |          |
| invoked as each 10-10EZ Application i     | s received via e-  |        |             |          |
| mail                                      |                    |        |             |          |
| 2. Proper setup and maintenance of the V  | A1010EZ mail       |        |             |          |
| group is critically important. A FileMa   | n listing of this  |        |             |          |
| group from the Mail Group File (#3.8)     | must show the      |        |             |          |
| following:                                |                    |        |             |          |
| A. NAME: VA1010EZ                         |                    |        |             |          |
| B. TYPE: public                           |                    |        |             |          |
| C. ALLOW SELF ENROLLMENT?:                | NO                 |        |             |          |
| D. RESTRICTIONS: UNRESTRICTE              | ED                 |        |             |          |
| E. REMOTE MEMBER: S.EAS EZ S              | ERVER@your-        |        |             |          |
| site.VA.GOV                               |                    |        |             |          |
| The character string in "your-si          | te.VA.GOV"         |        |             |          |
| should exactly match the conter           | nts of             |        |             |          |
| ^XMB("NETNAME") for your                  | VISTA system.      |        |             |          |
| 3. Consult with your local HAS ADPAC      | or management to   |        |             |          |
| confirm the identity of an appropriate of | rganizer for the   |        |             |          |
| mail group. Since self-enrollment is no   | t allowed, this    |        |             |          |
| person will be responsible for maintena   | nce of group       |        |             |          |
| membership. Ensure that the Organizer     | has sufficient     |        |             |          |
| system access to add and remove mail      | group members as   |        |             |          |
| needed. Ideally, the Organizer should a   | lso be a Member of |        |             |          |

| ACTIVITY                                                    | STATUS | RESPONSIBLE | COMMENTS |
|-------------------------------------------------------------|--------|-------------|----------|
|                                                             |        |             |          |
| the group in order to receive all in-coming messages        |        |             |          |
| A. The Organizer should then verify that all facility staff |        |             |          |
| with responsibilities to review and process 10-10EZ         |        |             |          |
| Applications are included as Members of the mail            |        |             |          |
| group. All Members of the VA1010EZ mail group               |        |             |          |
| should also be given access to the EAS EZ 1010EZ            |        |             |          |
| PROCESSING option, which is the entry point to the          |        |             |          |
| processing module.                                          |        |             |          |
| MEANS TEST LETTERS                                          |        |             |          |
| A. You must have the EAS MTSUPV key to use the EAS          |        |             |          |
| MT Parameter Menu option.                                   |        |             |          |
| 1) EAS MT Parameter Entry/Edit option will display          |        |             |          |
| the current parameters for MT letters and allow for         |        |             |          |
| editing of the individual parameters as desired             |        |             |          |
| Items includes                                              |        |             |          |
| a) Primary Print Device – device much be setup              |        |             |          |
| in the Device File (3.5)                                    |        |             |          |
| b) Allow Filtering by Location – if enabled the             |        |             |          |
| software will query the preferred facility field            |        |             |          |
| of the patient file for the veteran. Only MT                |        |             |          |
| letters where the veteran's preferred facility              |        |             |          |
| matches will be printed.                                    |        |             |          |
| c) Seed Means Test Completion Notice: - If                  |        |             |          |
| enabled this will result in a bulletin generation           |        |             |          |
| upon completion of data entry of the veterans               |        |             |          |
| MT information. Bulletin will be sent to users              |        |             |          |
| d) Envelope Offset Ven should not have to set               |        |             |          |
| a) Envelope Offset – You should not have to set             |        |             |          |
| this unless you need to move the veteran's                  |        |             |          |
| addressed to make it appear properly in a                   |        |             |          |
| window envelope                                             |        |             |          |

| ACTIVITY                                        | STATUS | RESPONSIBLE | COMMENTS |
|-------------------------------------------------|--------|-------------|----------|
|                                                 |        |             |          |
| e) Allow Alternate Return Address? This         |        |             |          |
| indicates whether the primary facility's return |        |             |          |
| address or the return address for the preferred |        |             |          |
| facility will print on the MT reminder letters  |        |             |          |
| 4. BACKGROUND JOBS                              |        |             |          |
| A. EAS MT LETTERS BG SEARCH                     |        |             |          |
| B. EAS MT LETTERS BG PRINT                      |        |             |          |
| C. EAS MT EXPIRATION BG PRINT                   |        |             |          |
| 5. MAILGROUP                                    |        |             |          |
| 1) EAS MT LETTERS                               |        |             |          |
| 6. SECURITY KEY                                 |        |             |          |
| 1) EAS MTSUPV                                   |        |             |          |